## **MATLAB Instructions for OU Students**

Create a MathWorks Account using your OU email: <u>https://www.mathworks.com/mwaccount/register</u>

Next, login to the **MathWorks License Center**: <u>https://www.mathworks.com/accesslogin/login.do?uri=%2Flicensecenter%2F</u>

Click the Associate License button in the upper right hand corner.

Enter the following Activation Key: 12347-79186-66647-23391-05886

To download your software: <u>http://www.mathworks.com/downloads/web\_downloads/select\_release</u>

Click the **download** button for the current release, or select an earlier release, if needed.

Click the **installer** button to download the installer.

Locate the installer you downloaded in a file browser and start the installer:

• Windows: Double-click the installer file you downloaded in the previous step. The Windows Self-Extractor runs, and then the installer starts.

• Mac OS X: Double-click the installer file you downloaded in the previous step. This action extracts the files and creates another folder called **matlab\_<release>\_maci64**, Inside this folder, double-click **InstallForMacOSX** to start the installer.

In the MathWorks installer, select **Log in with a MathWorks Account** and follow the online instructions.

After downloading and installing your products, keep the **Activate MATLAB** checkbox selected and click **Next**.

When asked to provide a user name, verify that the displayed user name is correct. Continue with the process until activation is complete.